# Assegnazione dinamica della VLAN e configurazione automatica della porta intelligente su SG350X e SG550X

## Obiettivo

In questo documento viene spiegato come configurare le impostazioni GVRP (Generic VLAN Registration Protocol) e Auto Smartport sugli switch.

Se non conosci alcuni termini riportati in questo documento, consulta <u>Cisco Business: glossario</u> <u>dei nuovi termini.</u>

## Introduzione

Il protocollo GVRP (Generic Attribute Registration Protocol) o GVRP (Generic VLAN Registration Protocol) consente ai dispositivi di scambiare in modo dinamico le informazioni di configurazione della VLAN (Virtual Local Area Network) per semplificare la configurazione delle VLAN. Quando il protocollo GVRP è abilitato a livello globale, le VLAN create manualmente/staticamente propagano automaticamente l'ID VLAN agli switch e alle interfacce di interconnessione. L'assegnazione dinamica delle VLAN viene usata per eliminare la possibilità di errori durante la configurazione delle VLAN sulle reti di grandi dimensioni. Quando lo switch riceve le informazioni sulla VLAN tramite la registrazione GVRP e GVRP, l'interfaccia ricevente si unisce alla VLAN. Se un'interfaccia tenta di unirsi a una VLAN non esistente e la creazione dinamica della VLAN è abilitata, la VLAN viene creata automaticamente dallo switch.

Èimportante notare che per funzionare su una porta di accesso, il dispositivo terminale deve essere abilitato per GVRP (le schede NIC abilitate per GVRP se sono server o PC).

Smartport è un'interfaccia a cui è possibile applicare una macro incorporata o definita dall'utente. Queste macro sono progettate per consentire una rapida configurazione del dispositivo per supportare i requisiti di comunicazione e utilizzare le funzionalità di vari tipi di dispositivi di rete. I requisiti di accesso alla rete e QoS variano se l'interfaccia è collegata a un telefono IP, una stampante, un router e/o un punto di accesso (AP).

## Dispositivi interessati

- Serie SG350X
- Serie SG550X

## Versione del software

• 2.3.5.63

Per configurare l'assegnazione dinamica delle VLAN e la configurazione automatica delle porte Smart, attenersi alle seguenti linee guida:

Topologia:

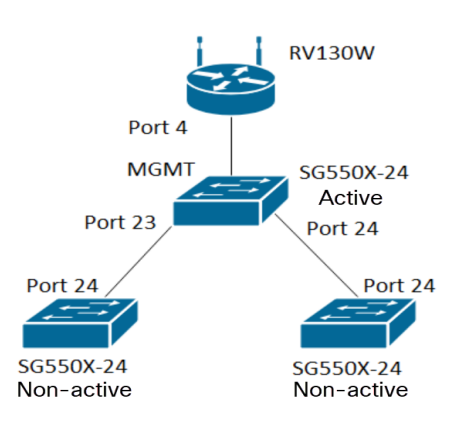

Nota: I due switch non attivi non vengono collegati allo switch attivo fino alla conclusione.

La porta configurata con GVRP deve essere configurata in modalità camion o in modalità generale perché GVRP richiede il supporto per l'etichettatura. Quando la VLAN si propaga dallo switch attivo agli switch non attivi tramite GVRP, viene considerata come VLAN dinamiche.

**Nota:** Se viene generato un errore "vlan non creata dall'utente", solo le VLAN statiche (create manualmente) possono essere aggiunte a una porta configurata come porta di accesso. Il protocollo GVRP non funziona come il protocollo VTP (server - client).

I passaggi seguenti sono configurati in modalità **avanzata** nel campo *Display Mode* (Modalità di visualizzazione) nella parte superiore della pagina di configurazione Web.

| cisco | Language: | English | • | Display Mode: | Advanced <b>v</b> | Logout | SNA | About | Help |
|-------|-----------|---------|---|---------------|-------------------|--------|-----|-------|------|
|       |           |         |   |               |                   |        |     |       | Q    |

## Sommario

- 1. Configurazione delle porte intelligenti automatiche su SG350XG e SG550XG
- 2. Configurare le impostazioni GVRP su SG550X-24 (attivo)
- 3. Configurazione delle impostazioni VLAN su SG550X-24 (attivo)
- 4. Come configurare le impostazioni dell'interfaccia su SG550X-24 (attivo)
- 5. Come configurare l'appartenenza della porta VLAN sullo switch attivo
- 6. Configurazione di GVRP sullo switch non attivo
- 7. Configurazione delle impostazioni dell'interfaccia sullo switch non attivo
- 8. Verifica

## Configurazione delle impostazioni GVRP su SG550X-24 (attivo)

per ulteriori informazioni sulla configurazione delle impostazioni GVRP su uno switch, fare clic qui.

Passaggio 1. Accedere all'utility basata sul Web dello switch attivo e selezionare **Gestione VLAN > Impostazioni GVRP**.

Nota: Nell'esempio, uno degli SG550X-24 sarà lo switch attivo.

|   | /LAN Management            |
|---|----------------------------|
|   | VLAN Settings              |
|   | Interface Settings         |
|   | Port to VLAN               |
|   | Port VLAN Membership       |
| ► | VLAN Translation           |
|   | Private VLAN Settings      |
|   | GVRP Settings              |
| ► | VLAN Groups                |
| ► | Voice VLAN                 |
| ► | Access Port Multicast TV V |
| ► | Customer Port Multicast TV |

Passaggio 2. Selezionare la casella di controllo **Abilita** per abilitare lo stato globale di GVRP per abilitare GVRP sullo switch.

| GVR    | RP Settir   | ngs         |                 |              |              |                                   |
|--------|-------------|-------------|-----------------|--------------|--------------|-----------------------------------|
| GVR    | P Global St | atus: 🗹 E   | nable           |              |              |                                   |
| Ap     | oply        | Cancel      | ]               |              |              |                                   |
| GVR    | P Setting T | able        |                 |              |              | Showing 1-28 of 28 All V per page |
| Filter | : Interface | Type equals | s to Port of Ur | nit 1 🔻 Go   |              |                                   |
|        | Entry No.   | Interface   | GVRP State      | Dynamic VLAN | GVRP         |                                   |
|        |             |             |                 | Creation     | Registration |                                   |

Passaggio 3. Fare clic su Applica per abilitare le funzionalità GVRP.

| 6 | V Suc      | ccess.   | To permar   | nently save th  | e configuration, | go to the File | Operations page or click the Save icon. |          |
|---|------------|----------|-------------|-----------------|------------------|----------------|-----------------------------------------|----------|
|   | GVRP G     | lobal St | atus: 🗹 E   | nable           |                  |                |                                         |          |
| ( | Apply      |          | Cancel      | ]               |                  |                |                                         |          |
|   | GVRP Se    | etting T | able        |                 |                  |                | Showing 1-28 of 28 All                  | per page |
|   | Filter: In | terface  | Type equals | s to Port of Ur | nit 1 🔻 Go       |                |                                         |          |
|   | Entr       | ry No.   | Interface   | GVRP State      | Dynamic VLAN     | GVRP           |                                         |          |
|   |            |          |             |                 | Creation         | Registration   |                                         |          |

Passaggio 4. Fare clic sul pulsante di opzione dell'interfaccia su cui si desidera configurare GVRP. Quindi fare clic su **Modifica...** per modificare le impostazioni GVRP per l'interfaccia selezionata.

Nota: Nell'esempio, verranno configurati GE23 e GE24.

|   |           | 02.00 | Diodbiod | Enablog | LINGDIGG |  |
|---|-----------|-------|----------|---------|----------|--|
|   | 11        | GE11  | Disabled | Enabled | Enabled  |  |
|   | 12        | GE12  | Disabled | Enabled | Enabled  |  |
|   | 13        | GE13  | Disabled | Enabled | Enabled  |  |
|   | 14        | GE14  | Disabled | Enabled | Enabled  |  |
|   | 15        | GE15  | Disabled | Enabled | Enabled  |  |
|   | 16        | GE16  | Disabled | Enabled | Enabled  |  |
|   | 17        | GE17  | Disabled | Enabled | Enabled  |  |
|   | 18        | GE18  | Disabled | Enabled | Enabled  |  |
|   | 19        | GE19  | Disabled | Enabled | Enabled  |  |
|   | 20        | GE20  | Disabled | Enabled | Enabled  |  |
|   | 21        | GE21  | Disabled | Enabled | Enabled  |  |
| 0 | 22        | GE22  | Disabled | Enabled | Enabled  |  |
| • | 23        | GE23  | Disabled | Enabled | Enabled  |  |
| 0 | 24        | GE24  | Disabled | Enabled | Enabled  |  |
|   | 25        | XG1   | Disabled | Enabled | Enabled  |  |
|   | 26        | XG2   | Disabled | Enabled | Enabled  |  |
|   | 27        | XG3   | Disabled | Enabled | Enabled  |  |
|   | 28        | XG4   | Disabled | Enabled | Enabled  |  |
|   | Copy Sett | ings  | Edit     |         |          |  |

Passaggio 5. Viene visualizzata la finestra *Modifica impostazione GVRP*.

| 🗋 https://192.168.1.101/cs4f | 6592d0/gvrp/bridg_vlan_gvrpparam_e_jq — 🛛 🗙           |
|------------------------------|-------------------------------------------------------|
| ▲ Not secure https://1       | 92.168.1.101/cs4f6592d0/gvrp/bridg_vlan_gvrpparam_e_j |
| Interface:                   | ● Unit 1 ▼ Port GE23 ▼ ● LAG 1 ▼                      |
| GVRP State:                  | Enable                                                |
| Dynamic VLAN Creation:       | Enable                                                |
| GVRP Registration:           | Enable                                                |
| Apply Close                  |                                                       |
|                              |                                                       |
|                              |                                                       |
|                              |                                                       |
|                              |                                                       |

Passaggio 6. (Facoltativo) Fare clic sul pulsante di opzione appropriato e scegliere una nuova interfaccia dall'elenco a discesa Port or Link Aggregation Group (LAG) per modificare l'interfaccia di cui si desidera modificare le impostazioni. LAG raggruppa singoli collegamenti Ethernet in un unico collegamento logico che può aumentare il throughput oltre il supporto di una singola connessione.

| 🗋 https://192.168.1.101/cs4f | i6592d0/gvrp/bridg_vlan_gvrpparam_e_jq – 🛛 🗙          |
|------------------------------|-------------------------------------------------------|
| ▲ Not secure https://1       | 92.168.1.101/cs4f6592d0/gvrp/bridg_vlan_gvrpparam_e_j |
| Interface:                   | ● Unit 1 ▼ Port GE23 ▼ ● LAG 1 ▼                      |
| GVRP State:                  | Enable                                                |
| Dynamic VLAN Creation:       | Enable                                                |
| GVRP Registration:           | Enable                                                |
| Apply Close                  |                                                       |
|                              |                                                       |
|                              |                                                       |
|                              |                                                       |
|                              |                                                       |

Passaggio 7. Selezionare la casella di controllo **Abilita** nel campo *Stato GVRP* per abilitare le funzionalità GVRP su questa interfaccia.

| https://192.168.1.101/cs4 | f6592d0/gvrp/bridg_vlan_gvrpparam_e_jq — 🛛 🗙            |   |
|---------------------------|---------------------------------------------------------|---|
| ▲ Not secure https://     | 192.168.1.101/cs4f6592d0/gvrp/bridg_vlan_gvrpparam_e_j. |   |
| Interface:                | ● Unit 1 ▼ Port GE23 ▼ ◯ LAG 1 ▼                        |   |
| GVRP State:               | C Enable                                                |   |
| Dynamic VLAN Creation:    | Enable                                                  |   |
| GVRP Registration:        | Enable                                                  |   |
| Apply Close               |                                                         | _ |

Passaggio 8. Selezionare la casella di controllo **Enable** nel campo *Dynamic VLAN Creation* per creare dinamicamente una VLAN se non esiste quando si ricevono le informazioni GVRP per quella VLAN sull'interfaccia selezionata. Se la creazione dinamica di VLAN è disabilitata, lo switch riconosce solo le VLAN create manualmente.

Nota: L'opzione è abilitata per impostazione predefinita.

| https://192.168.1.101/cs4f | 6592d0/gvrp/bridg_vlan_gvrpparam_e_jq — 🛛 🗙           |
|----------------------------|-------------------------------------------------------|
| ▲ Not secure https://1     | 92.168.1.101/cs4f6592d0/gvrp/bridg_vlan_gvrpparam_e_j |
| Interface:                 | ● Unit 1 ▼ Port GE23 ▼ ○ LAG 1 ▼                      |
| GVRP State:                | Enable                                                |
| Dynamic VLAN Creation:     | Enable                                                |
| GVRP Registration:         | Enable                                                |
| Apply Close                |                                                       |
|                            |                                                       |

Passaggio 9. (Facoltativo) Selezionare la casella di controllo **Enable** nel campo *GVRP Registration* (Registrazione GVRP) per fare in modo che l'interfaccia selezionata venga collegata a una VLAN quando vengono ricevute le informazioni GVRP per tale VLAN sull'interfaccia selezionata. Se la registrazione GVRP è disabilitata, un'interfaccia viene associata solo a una VLAN su cui è configurata manualmente.

| https://192.168.1.101/cs4f | f6592d0/gvrp/bridg_vlan_gvrpparam_e_jq — 🛛 🗙           |
|----------------------------|--------------------------------------------------------|
| A Not secure https://1     | 192.168.1.101/cs4f6592d0/gvrp/bridg_vlan_gvrpparam_e_j |
| Interface:                 | ● Unit 1 ▼ Port GE23 ▼ ● LAG 1 ▼                       |
| GVRP State:                | Enable                                                 |
| Dynamic VLAN Creation:     | Enable                                                 |
| GVRP Registration:         | Enable                                                 |
| Apply Close                |                                                        |
|                            |                                                        |
|                            |                                                        |
|                            |                                                        |
|                            |                                                        |

Passaggio 10. Fare clic su **Applica** per salvare le impostazioni GVRP aggiornate per l'interfaccia selezionata, quindi fare clic su **Chiudi** per uscire dalla finestra *Modifica impostazione GVRP*.

| 🗋 https://192.168.1.101/cs4                                               | f6592d0/gvrp/bridg_vlan_gvrpparam_e_jq                                                                                   | —         |        | ×     |
|---------------------------------------------------------------------------|----------------------------------------------------------------------------------------------------|-----------|--------|-------|
| ▲ Not secure https://                                                     | 192.168.1.101/cs4f6592d0/gvrp/bridg_v                                                                                    | /lan_gvrp | oparan | n_e_j |
| Interface:<br>GVRP State:<br>Dynamic VLAN Creation:<br>GVRP Registration: | <ul> <li>● Unit 1 ▼ Port GE23 ▼ ● LAG</li> <li>✓ Enable</li> <li>✓ Enable</li> <li>✓ Enable</li> <li>✓ Enable</li> </ul> | 1 •       |        |       |
| Apply Close                                                               |                                                                                                    |           |        |       |

Passaggio 11. (Facoltativo) Per copiare le impostazioni GVRP di un'interfaccia su diverse altre interfacce, fare clic sul pulsante di opzione dell'interfaccia desiderata e fare clic su **Copia impostazioni**. Viene visualizzata la finestra *Copy Settings*.

|            | 20        | GE20 | Disabled | Enabled | Enabled |
|------------|-----------|------|----------|---------|---------|
|            | 21        | GE21 | Disabled | Enabled | Enabled |
|            | 22        | GE22 | Disabled | Enabled | Enabled |
|            | 23        | GE23 | Enabled  | Enabled | Enabled |
|            |           | OLLO |          |         |         |
| $\bigcirc$ | 24        | GE24 | Disabled | Enabled | Enabled |
|            | 25        | XG1  | Disabled | Enabled | Enabled |
| 0          | 26        | XG2  | Disabled | Enabled | Enabled |
|            | 27        | XG3  | Disabled | Enabled | Enabled |
|            | 28        | XG4  | Disabled | Enabled | Enabled |
|            | Copy Sett | ings | Edit     |         |         |

Passaggio 12. (Facoltativo) Immettere i numeri o i nomi delle interfacce su cui copiare le

impostazioni dell'interfaccia scelta nell'apposito campo. Quindi fare clic su **Applica** per salvare le modifiche o su **Chiudi** per annullarle.

| Copy Settings - Google Chrome                | _        |         | ×     |
|----------------------------------------------|----------|---------|-------|
| A Not secure https://192.168.1.101/cs4f6592d | 0/config | g/copy  | dialo |
| Copy configuration from entry 23 (GE23)      |          |         |       |
| to: GE24 (Example: 1,3,5-10                  | or: GE1  | ,GE3-X( | G4)   |
| Close                                        |          |         |       |
|                                              |          |         |       |
|                                              |          |         |       |
|                                              |          |         |       |

Configurazione delle impostazioni VLAN su SG550X-24 (attivo)

Passaggio 1. Passare a Gestione VLAN > Impostazioni VLAN.

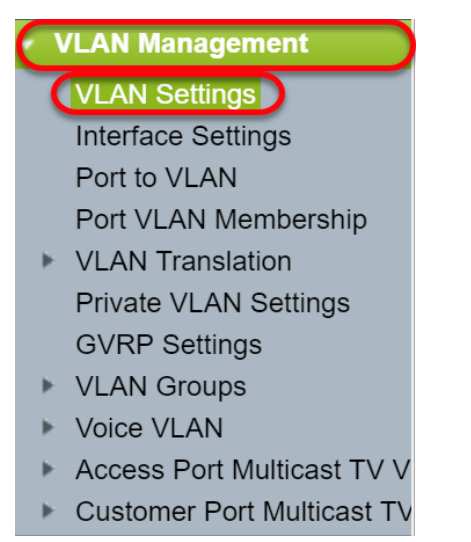

Passaggio 2. Fare clic su **Aggiungi...** per creare nuove VLAN. Viene visualizzata la finestra *Add VLAN*.

**Nota:** Per creare una VLAN, è possibile procedere in due modi. È possibile creare una singola VLAN o impostare un intervallo di nuove VLAN. Nell'esempio verrà creato un intervallo di VLAN.

| VLA                     | VLAN Settings |           |             |                      |                           |  |  |
|-------------------------|---------------|-----------|-------------|----------------------|---------------------------|--|--|
| VLA                     | AN Table      |           |             |                      |                           |  |  |
|                         | VLAN ID       | VLAN Name | Originators | VLAN Interface State | Link Status<br>SNMP Traps |  |  |
|                         | 1             |           | Default     | Enabled              | Enabled                   |  |  |
| Add     Edit     Delete |               |           |             |                      |                           |  |  |

Passaggio 3. Per creare una singola VLAN, fare clic sul pulsante di opzione VLAN. Immettere quindi le informazioni seguenti:

- *ID VLAN*: I'ID della nuova VLAN.
- Nome VLAN: il nome della nuova VLAN

| 🗋 Add VLAN - Google Chrome                                                                                                    |                                                                                 | - 🗆           | ×    |  |  |  |  |
|----------------------------------------------------------------------------------------------------|---------------------------------------------------------------------------------|---------------|------|--|--|--|--|
| A Not secure <u>https</u> ://192.168.1.101/cs4                                                                                                    | A Not secure https://192.168.1.101/cs4f6592d0/vmember/bridg_vlan_properties_a.h |               |      |  |  |  |  |
| <ul> <li>VLAN</li> <li>VLAN ID:</li> <li>VLAN Name:</li> <li>VLAN Interface State:  Enable</li> <li>Link Status SNMP Traps:  Enable</li> <li>Range</li> </ul> | (Range: 2 - 4094)<br>(0/32 characters used)                                     |               |      |  |  |  |  |
| ₩ VLAN Range:                                                                                                    | -                                                                               | (Range: 2 - 4 | 094) |  |  |  |  |
| Apply Close                                                                                                    |                                                                                 |               |      |  |  |  |  |

Passaggio 4. Per creare un intervallo di VLAN, fare clic sul pulsante di opzione **Range** (Intervallo). Immettere quindi le informazioni seguenti:

 Intervallo VLAN: l'intervallo in base al numero di VLAN che si desidera creare. Ad esempio, se si desidera creare 10 VLAN, immettere un intervallo che soddisfi le proprie esigenze. Nell'esempio, verrà creata la VLAN da 10 a 20.

| 🗋 Add VLAN - Google Chrome             |                          | — C       | ) X        |
|----------------------------------------|--------------------------|-----------|------------|
| A Not secure https://192.168.1.101/cs4 | lf6592d0/vmember/bridg_v | lan_prope | erties_a.h |
| VLAN                                   |                          |           |            |
| ₩ VLAN ID:                             | (Range: 2 - 4094)        |           |            |
| VLAN Name:                             | (0/32 characters used)   |           |            |
| VLAN Interface State: 🖉 Enable         |                          |           |            |
| Link Status SNMP Traps: 🖉 Enable       |                          |           |            |
| Range                                  |                          |           |            |
| VLAN Range: 10                         | - 20                     | (Range:   | 2 - 4094)  |
| Apply Close                            |                          |           |            |
|                                        |                          |           |            |

Passaggio 5. Fare clic su **Apply** per salvare la configurazione.

| 🗋 Add VLAN - Google Chrome             |                                                                                 | —     |            | ×   |  |  |  |  |
|----------------------------------------|---------------------------------------------------------------------------------|-------|------------|-----|--|--|--|--|
| A Not secure https://192.168.1.101/cs4 | A Not secure https://192.168.1.101/cs4f6592d0/vmember/bridg_vlan_properties_a.h |       |            |     |  |  |  |  |
| VLAN                                   |                                                                                 |       |            |     |  |  |  |  |
| ₩ VLAN ID:                             | (Range: 2 - 4094)                                                               |       |            |     |  |  |  |  |
| VLAN Name:                             | (0/32 characters used)                                                          |       |            |     |  |  |  |  |
| VLAN Interface State: 📝 Enable         |                                                                                 |       |            |     |  |  |  |  |
| Link Status SNMP Traps: 🕑 Enable       |                                                                                 |       |            |     |  |  |  |  |
| Range                                  |                                                                                 |       |            |     |  |  |  |  |
| VLAN Range: 10                         | - 20                                                                            | (Rang | e: 2 - 409 | 94) |  |  |  |  |
|                                        |                                                                                 |       |            |     |  |  |  |  |
| Apply Close                            |                                                                                 |       |            |     |  |  |  |  |
|                                        |                                                                                 |       |            |     |  |  |  |  |
|                                        |                                                                                 |       |            |     |  |  |  |  |

## <u>Come configurare le impostazioni dell'interfaccia su SG550X-24</u> (attivo)

Passaggio 1. Passare a Gestione VLAN > Impostazioni interfaccia.

| C |                            |
|---|----------------------------|
|   | VLAN Management            |
|   | VLAN Settings              |
|   | Interface Settings         |
|   | Port to VLAN               |
|   | Port VLAN Membership       |
| ► | VLAN Translation           |
|   | Private VLAN Settings      |
|   | GVRP Settings              |
| ► | VLAN Groups                |
| ► | Voice VLAN                 |
| ► | Access Port Multicast TV V |
| ► | Customer Port Multicast TV |
|   |                            |

Passaggio 2. Selezionare un metodo di tag Ethertype globale. Le opzioni sono:

- Dot1q-8100 noto anche come IEEE 802.1Q. È lo standard per il tagging dei frame su un trunk e supporta fino a 4096 VLAN. Il TPID è generalmente impostato su 0x8100 per identificare il frame come IEEE802.1Q.
- Dot1ad-88a8: implementa un protocollo standard per il doppio tagging dei dati utilizzando una funzione chiamata QinQ. Il traffico di dati proveniente dal lato cliente ha un doppio tag nella rete del provider, dove il tag interno è il tag del cliente (C-tag) e il tag esterno è il tag del provider (S-tag). Il tag S-VLAN o S-tag è noto come codice di matricola che viene usato per inoltrare i pacchetti nella rete del provider. L'S-tag separa il traffico tra i vari clienti, prestando al contempo assistenza ai tag VLAN del cliente. Ciò viene fatto con QinQ che fornisce l'isolamento tra le reti dei provider di servizi e le reti dei clienti. Il dispositivo è un bridge di provider che supporta interfacce di servizio con tag c basate su porta.
- 9100 Ethertype QinQ non standard
- 9200 Codifica non standard.

**Nota:** In questo esempio, è stato utilizzato il valore predefinito Dot1q-8100 per la codifica Ethertype globale.

| Interface Settings                                              |  |
|-----------------------------------------------------------------|--|
| Global Ethertype Tagging:  Dot1q - 8100 Dot1ad - 88a8 9100 9200 |  |
| Apply Cancel                                                    |  |

Passaggio 3. Fare clic su Applica.

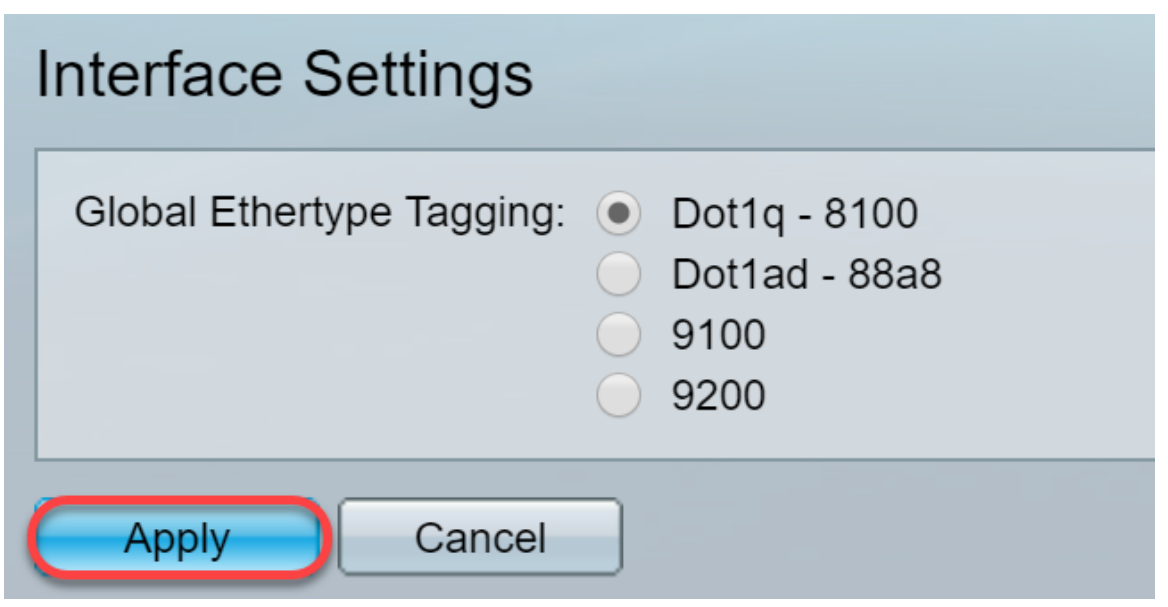

Passaggio 4. Fare clic sul pulsante di opzione dell'interfaccia configurata con GVRP. Le porte configurate con GVRP devono essere configurate come porte trunk.

Nota: In questo esempio, verranno configurate le porte GE23 e GE24 come porte trunk.

|            | 20        | GE20 | Layer 2 | Access | Dot1q - 8100 (Global) | N/A | N/A |  |
|------------|-----------|------|---------|--------|-----------------------|-----|-----|--|
|            | 21        | GE21 | Layer 2 | Access | Dot1q - 8100 (Global) | N/A | N/A |  |
| $\bigcirc$ | 22        | GE22 | Layer 2 | Access | Dot1q - 8100 (Global) | N/A | N/A |  |
| 0          | 23        | GE23 | Layer 2 | Access | Dot1q - 8100 (Global) | N/A | N/A |  |
| 0          | 24        | GE24 | Layer 2 | Access | Dot1q - 8100 (Global) | N/A | N/A |  |
|            | 25        | XG1  | Layer 2 | Access | Dot1q - 8100 (Global) | N/A | N/A |  |
| $\bigcirc$ | 26        | XG2  | Layer 2 | Access | Dot1q - 8100 (Global) | N/A | N/A |  |
|            | 27        | XG3  | Layer 2 | Access | Dot1q - 8100 (Global) | N/A | N/A |  |
| 0          | 28        | XG4  | Layer 2 | Access | Dot1q - 8100 (Global) | N/A | N/A |  |
|            | Copy Sett | ings | Edit    |        |                       |     |     |  |

Passaggio 5. Fare clic su **Modifica...** per modificare l'interfaccia. Viene visualizzata la finestra *Modifica impostazioni interfaccia*.

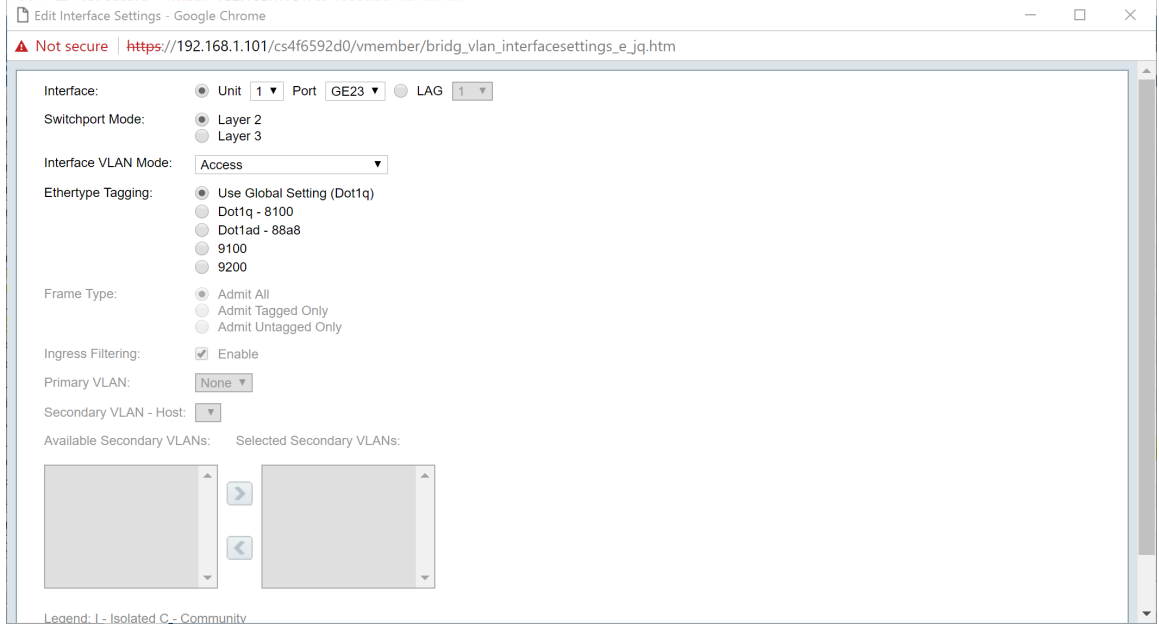

Passaggio 6. (Facoltativo) Fare clic sul pulsante di opzione appropriato e scegliere una nuova interfaccia dall'elenco a discesa *Porta* o *LAG* per modificare l'interfaccia di cui si desidera modificare le impostazioni.

| nterface:               | ● Unit 1 ▼ Port GE23 ▼ □ LAG 1 ▼                                                                                        |  |
|-------------------------|----------------------------------------------------------------------------------------------------|--|
| Switchport Mode:        | Layer 2     Layer 3                                                                                                    |  |
| nterface VLAN Mode:     | Access v                                                                                                    |  |
| Ethertype Tagging:      | <ul> <li>Use Global Setting (Dot1q)</li> <li>Dot1q - 8100</li> <li>Dot1ad - 88a8</li> <li>9100</li> <li>9200</li> </ul> |  |
| Frame Type:             | Admit All     Admit Tagged Only     Admit Tagged Only     Admit Untagged Only                                           |  |
| ngress Filtering:       | C Enable                                                                                                    |  |
| Primary VLAN:           | None <b>v</b>                                                                                                    |  |
| Secondary VLAN - Host:  | Y                                                                                                    |  |
| Available Secondary VLA | NS: Selected Secondary VLANs:                                                                                           |  |
|                         |                                                                                                    |  |

Passaggio 7. Selezionare Layer 2 o Layer 3 nel campo Switchport Mode.

Nota: In questo esempio è stato selezionato il valore predefinito (Layer 2).

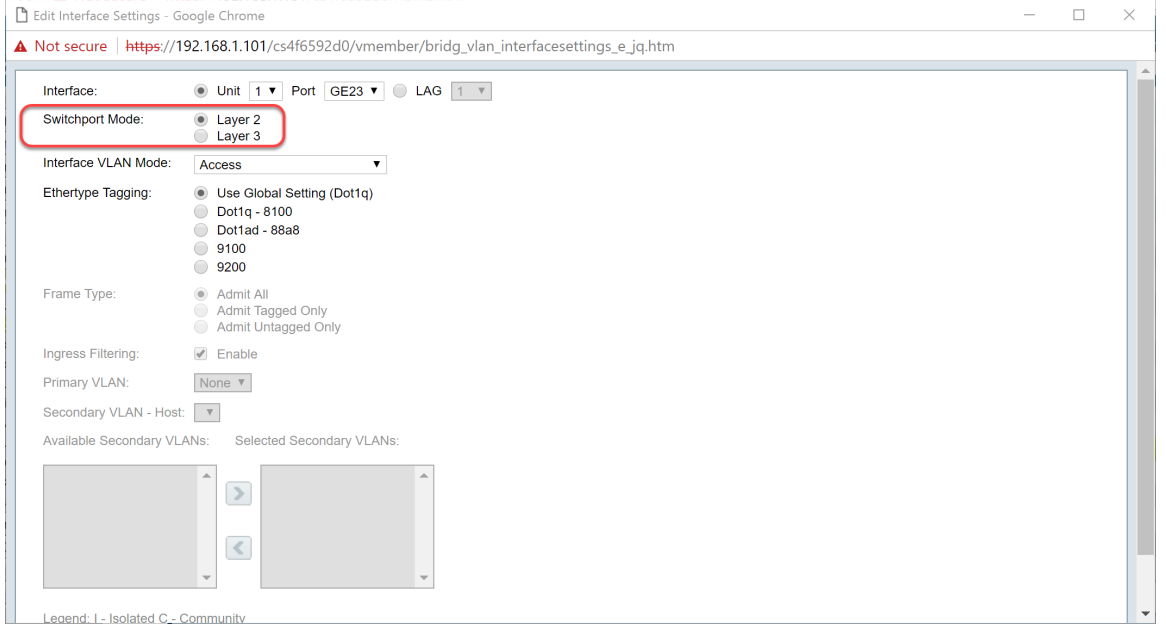

Passaggio 8. Selezionare **Trunk** nell'elenco a discesa *Interface VLAN Mode*. L'interfaccia è un membro senza tag di una VLAN al massimo e ha tag di zero o più VLAN.

| nterface:             | Unit 1      Port GE23      GE23      LAG 1                                      |  |
|-----------------------|---------------------------------------------------------------------------------|--|
| Switchport Mode:      | Layer 2     Layer 3                                                             |  |
| nterface VLAN Mode:   | Trunk 🔻                                                                         |  |
| thertype Tagging:     | Use Global Setting (Dot1q)     Dot1q - 8100     Dot1ad - 88a8     9100     9200 |  |
| rame Type:            | Admit All     Admit Tagged Only     Admit Untagged Only                         |  |
| ngress Filtering:     | Enable                                                                          |  |
| rimary VLAN:          | None <b>v</b>                                                                   |  |
| Secondary VLAN - Host |                                                                                 |  |
| vailable Secondary VL | ANs: Selected Secondary VLANs:                                                  |  |
|                       |                                                                                 |  |

Passaggio 9. Selezionare un metodo di tag Ethertype per il tag S-VLAN. Le opzioni sono:

- Usa impostazione globale (Dot1q)
- Dot1q 8100
- Dot1ad 88a8
- 9100
- 9200

Nota: In questo esempio è stato utilizzato il valore predefinito: Usa impostazione globale (Dot1q).

| 🗋 Edit Interface Settings - G | oogle Chrome                                                                    | - | ×     |
|-------------------------------|---------------------------------------------------------------------------------|---|-------|
| ▲ Not secure   https://1      | 92.168.1.101/cs4f6592d0/vmember/bridg_vlan_interfacesettings_e_jq.htm           |   |       |
| Interface:                    | ● Unit 1 ▼ Port GE23 ▼ ● LAG 1 ▼                                                |   | ٦ î   |
| Switchport Mode:              | Layer 2     Layer 3                                                             |   |       |
| Interface VLAN Mode:          | Trunk v                                                                         |   |       |
| Ethertype Tagging:            | Use Global Setting (Dot1q)     Dot1q - 8100     Dot1ad - 88a8     9100     9200 |   |       |
| Frame Type:                   | Admit All     Admit Tagged Only     Admit Untagged Only                         |   |       |
| Ingress Filtering:            | Enable                                                                          |   |       |
| Primary VLAN:                 | None V                                                                          |   |       |
| Secondary VLAN - Host         | : <b>v</b>                                                                      |   |       |
| Available Secondary VL        | ANs: Selected Secondary VLANs:                                                  |   |       |
|                               |                                                                                 |   |       |
| Legend: I - Isolated C -      | Community                                                                       |   | <br>- |

Passaggio 10. Fare quindi clic su Applica per salvare le modifiche.

| 🖹 Edit Interface Settings - G | oogle Chrome                                                                                                    | - | × |
|-------------------------------|----------------------------------------------------------------------------------------------------|---|---|
| Not secure https://1          | 92.168.1.101/cs4f6592d0/vmember/bridg_vlan_interfacesettings_e_jq.htm                                                   |   |   |
| ownenport mode.               | Layer 3                                                                                                    |   | 1 |
| Interface VLAN Mode:          | Trunk •                                                                                                    |   |   |
| Ethertype Tagging:            | <ul> <li>Use Global Setting (Dot1q)</li> <li>Dot1q - 8100</li> <li>Dot1ad - 88a8</li> <li>9100</li> <li>9200</li> </ul> |   |   |
| Frame Type:                   | Admit All     Admit Tagged Only     Admit Untagged Only                                                                 |   |   |
| Ingress Filtering:            | Enable                                                                                                    |   |   |
| Primary VLAN:                 | None V                                                                                                    |   |   |
| Secondary VLAN - Host         | : <b>v</b>                                                                                                    |   |   |
| Available Secondary VL        | ANs: Selected Secondary VLANs:                                                                                          |   |   |
|                               |                                                                                                    |   |   |
| Legend: I - Isolated C -      | Community                                                                                                    |   |   |
| Apply Close                   |                                                                                                    |   |   |

Passaggio 11. (Facoltativo) Se il protocollo GVRP è stato configurato su più interfacce, è possibile selezionare l'interfaccia appena configurata e fare clic su **Copia impostazioni...** In questo modo, sarà possibile copiare la configurazione appena configurata su altre interfacce.

|   | 20         | GE20 | Layer 2 | Access | Dot1q - 8100 (Global) | N/A | N/A |
|---|------------|------|---------|--------|-----------------------|-----|-----|
|   | 21         | GE21 | Layer 2 | Access | Dot1q - 8100 (Global) | N/A | N/A |
|   | 22         | GE22 | Layer 2 | Access | Dot1q - 8100 (Global) | N/A | N/A |
| 0 | 23         | GE23 | Layer 2 | Trunk  | Dot1q - 8100 (Global) | N/A | N/A |
| 0 | 24         | GE24 | Layer 2 | Access | Dot1q - 8100 (Global) | N/A | N/A |
|   | 25         | XG1  | Layer 2 | Access | Dot1q - 8100 (Global) | N/A | N/A |
|   | 26         | XG2  | Layer 2 | Access | Dot1q - 8100 (Global) | N/A | N/A |
|   | 27         | XG3  | Layer 2 | Access | Dot1q - 8100 (Global) | N/A | N/A |
|   | 28         | XG4  | Layer 2 | Access | Dot1q - 8100 (Global) | N/A | N/A |
|   | Copy Setti | ings | Edit    |        |                       |     |     |

Passaggio 12. (Facoltativo) Nella finestra a comparsa che viene visualizzata, immettere la porta a cui si desidera applicare le stesse impostazioni e fare clic su **Apply**.

Nota: In questo esempio, le impostazioni di GE23 verranno copiate solo in GE24.

| 🗋 Copy Settings - Google Chrome                                | _           |          | ×   |  |  |  |  |  |  |  |  |  |
|----------------------------------------------------------------|-------------|----------|-----|--|--|--|--|--|--|--|--|--|
| A Not secure https://192.168.1.101/cs4f6592d0/config/copydialo |             |          |     |  |  |  |  |  |  |  |  |  |
| Copy configuration from entry 23 (GE23)                        |             |          |     |  |  |  |  |  |  |  |  |  |
| to: GE24 (Example: 1,3,4                                       | 5-10 or: GE | 1,GE3-X( | G4) |  |  |  |  |  |  |  |  |  |
| Close                                                          |             |          |     |  |  |  |  |  |  |  |  |  |
|                                                                |             |          |     |  |  |  |  |  |  |  |  |  |
|                                                                |             |          |     |  |  |  |  |  |  |  |  |  |
|                                                                |             |          |     |  |  |  |  |  |  |  |  |  |

#### Come configurare le impostazioni di appartenenza della porta

## VLAN sullo switch attivo

Passaggio 1. Passare a Gestione VLAN > Appartenenza della porta VLAN.

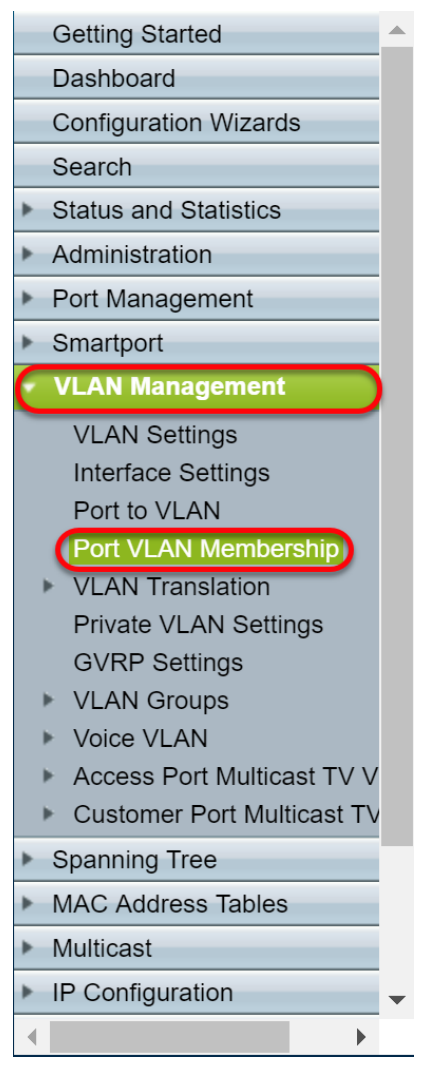

Passaggio 2. Fare clic sul pulsante di opzione delle interfacce configurate come porta trunk. Quindi fare clic su **Join VLAN...** per modificare l'appartenenza della VLAN all'interfaccia.

| 0          | GE20              | Access | 1U                         | 10         |  |  |  |  |  |  |  |
|------------|-------------------|--------|----------------------------|------------|--|--|--|--|--|--|--|
|            | GE21              | Access | 1U                         | 10         |  |  |  |  |  |  |  |
|            | GE22              | Access | 1U                         | 10         |  |  |  |  |  |  |  |
| $\bigcirc$ | GE23              | Trunk  | 1U, 2-9I, 10-20T, 21-4094I | 1U, 10-20T |  |  |  |  |  |  |  |
| $\circ$    | GE24              | Trunk  | 1U, 2-9I, 10-20T, 21-4094I | 1U, 10-20T |  |  |  |  |  |  |  |
|            | XG1               | Access | 1U                         | 10         |  |  |  |  |  |  |  |
|            | XG2               | Access | 1U                         | 10         |  |  |  |  |  |  |  |
|            | XG3               | Access | 1U                         | 10         |  |  |  |  |  |  |  |
|            | XG4               | Access | 1U                         | 10         |  |  |  |  |  |  |  |
| Joir       | Join VLAN Details |        |                            |            |  |  |  |  |  |  |  |

Passaggio 3. (Facoltativo) Fare clic sul pulsante di opzione appropriato e scegliere una nuova interfaccia dall'elenco a discesa *Porta* o *LAG* per modificare l'interfaccia di cui si desidera modificare le impostazioni.

| 🖹 Edit VLAN Membership - Go                                      | ogle Chrome                                                                                                    | - | ×      |
|------------------------------------------------------------------|----------------------------------------------------------------------------------------------------|---|--------|
| A Not secure https://192                                         | 2.168.1.101/cs4f6592d0/vmember/porttovlanmembership_e_jq.htm                                                                               |   |        |
| Interface:                                                       | ● Unit 1 ▼ Port GE23 ▼ ● LAG 1 ▼                                                                                                    |   | <br>٦Ê |
| Current VLAN Mode:                                               | Trunk                                                                                                    |   |        |
| Trunk Mode Membership (A                                         | ctive)                                                                                                    |   |        |
| These are the VLAN member                                        | ship settings for the current active VLAN interface mode. These settings will take effect immediately.                                     |   |        |
| Native VLAN ID:                                                  | 1 •                                                                                                    |   |        |
| Tagged VLANs:                                                    | All VLANs     User Defined     (VLAN Range; Example: 1,3,5-10)                                                                             |   |        |
| The following settings are for not take effect until the interfa | the inactive interface VLAN modes: these effects will be saved, but will<br>ce VLAN mode is changed in the VLAN Interface Settings screen. |   |        |
| Access Mode Membership                                           |                                                                                                    |   |        |
| Access VLAN ID:                                                  | 1 •                                                                                                    |   |        |
| Multicast TV VLAN:                                               | None 🔻                                                                                                    |   |        |
| General Mode Membership                                          |                                                                                                    |   |        |
| Untagged VLANs:                                                  | (VLAN Range; Example: 1,3,5-10)                                                                                                    |   |        |
| Tagged VLANs:                                                    | (VLAN Range; Example: 1,3,5-10)                                                                                                    |   |        |
| Forbidden VLANs:                                                 | (VLAN Range; Example: 1,3,5-10)                                                                                                    |   | -      |

Passaggio 4. Quando la porta è in modalità trunk, sarà un membro di questa VLAN. Selezionare l'**ID VLAN nativo** nell'elenco a discesa *ID VLAN nativo*.

Nota: Nell'esempio, verrà usata la VLAN 1 come ID VLAN nativo.

| 🗋 Edit VLAN Membership - Goo                                                                                                    | gle Chrome —                                                                                                    |  | × |  |  |  |  |  |  |  |
|----------------------------------------------------------------------------------------------------|----------------------------------------------------------------------------------------------------|--|---|--|--|--|--|--|--|--|
| A Not secure https://192.1                                                                                                    | 168.1.101/cs4f6592d0/vmember/porttovlanmembership_e_jq.htm                                                                              |  |   |  |  |  |  |  |  |  |
| Interface:                                                                                                    | Unit 1      Port GE23      GE23      LAG 1                                                                                              |  |   |  |  |  |  |  |  |  |
| Current VLAN Mode:                                                                                                    | Trunk                                                                                                    |  |   |  |  |  |  |  |  |  |
| Trunk Mode Membership (Act                                                                                                    | ive)                                                                                                    |  |   |  |  |  |  |  |  |  |
| These are the VLAN membership settings for the current active VLAN interface mode. These settings will take effect immediately. |                                                                                                    |  |   |  |  |  |  |  |  |  |
| Native VLAN ID:                                                                                                    |                                                                                                    |  |   |  |  |  |  |  |  |  |
| Tagged VLANs:                                                                                                    | All VLANs User Defined (VLAN Range; Example: 1,3,5-10)                                                                                  |  |   |  |  |  |  |  |  |  |
| The following settings are for th not take effect until the interface                                                           | e inactive interface VLAN modes, these effects will be saved, but will<br>e VLAN mode is changed in the VLAN Interface Settings screen. |  |   |  |  |  |  |  |  |  |
| Access Mode Membership                                                                                                    |                                                                                                    |  |   |  |  |  |  |  |  |  |
| Access VLAN ID:                                                                                                    | 1 •                                                                                                    |  |   |  |  |  |  |  |  |  |
| Multicast TV VLAN:                                                                                                    | None <b>v</b>                                                                                                    |  |   |  |  |  |  |  |  |  |
| General Mode Membership                                                                                                    |                                                                                                    |  |   |  |  |  |  |  |  |  |
| Untagged VLANs:                                                                                                    | (VLAN Range; Example: 1,3,5-10)                                                                                                    |  |   |  |  |  |  |  |  |  |
| Tagged VLANs:                                                                                                    | (VLAN Range; Example: 1,3,5-10)                                                                                                    |  |   |  |  |  |  |  |  |  |
| Forbidden VLANs:                                                                                                    | (VLAN Range; Example: 1,3,5-10)                                                                                                    |  | - |  |  |  |  |  |  |  |

Passaggio 5. Selezionare il pulsante di opzione **Definita dall'utente** nel campo *VLAN con tag.* Quindi, immettere gli ID VLAN di cui si desidera che la porta sia membro.

Nota: Nell'esempio verrà utilizzata la VLAN: 1, 10-20 per GE23 e GE24.

| Interface:                                                                                                    | ● Unit 1 ▼ Port GE23 ▼ □ LAG 1 ▼                                                                                                    |                                                                                                    |  |  |  |  |  |  |  |  |
|----------------------------------------------------------------------------------------------------|----------------------------------------------------------------------------------------------------|----------------------------------------------------------------------------------------------------|--|--|--|--|--|--|--|--|
| Current VLAN Mode:                                                                                                    | Trunk                                                                                                    |                                                                                                    |  |  |  |  |  |  |  |  |
| Trunk Mode Membership (Act                                                                                                    | ive)                                                                                                    |                                                                                                    |  |  |  |  |  |  |  |  |
| These are the VLAN membersh                                                                                                    | ip settings for the current active VLAN interface mode. These settings will take effect immediately.                                  |                                                                                                    |  |  |  |  |  |  |  |  |
| Native VLAN ID:                                                                                                    | 1 •                                                                                                    |                                                                                                    |  |  |  |  |  |  |  |  |
| Tagged VLANs:                                                                                                    | All VLANs                                                                                                    |                                                                                                    |  |  |  |  |  |  |  |  |
|                                                                                                    | User Defined 1, 10-20     (VLAN Range; Example: 1,3,5-10)                                                                             |                                                                                                    |  |  |  |  |  |  |  |  |
| These are the VLAN membership settings for the current active VLAN interface mode. These settings will take effect immediately.          Native VLAN ID:       1         Tagged VLANs:       Image: All VLANs         Image: Image: Imag |                                                                                                    |                                                                                                    |  |  |  |  |  |  |  |  |
| not take effect until the interface                                                                                                    | e inactive interface VLAN modes, these effects will be saved, but will<br>VLAN mode is changed in the VLAN Interface Settings screen. |                                                                                                    |  |  |  |  |  |  |  |  |
|                                                                                                    |                                                                                                    | face mode. These settings will take effect immediately.          (VLAN Range: Example: 1,3,5-10)         ucts will be saved, but will acce Settings screen.         je; Example: 1,3,5-10)         je; Example: 1,3,5-10)         je; Example: 1,3,5-10) |  |  |  |  |  |  |  |  |
| Access Mode Membership                                                                                                    |                                                                                                    |                                                                                                    |  |  |  |  |  |  |  |  |
| Access VLAN ID:                                                                                                    | 1 •                                                                                                    |                                                                                                    |  |  |  |  |  |  |  |  |
| Multicast TV VLAN:                                                                                                    | None <b>T</b>                                                                                                    |                                                                                                    |  |  |  |  |  |  |  |  |
| General Mode Membership                                                                                                    |                                                                                                    |                                                                                                    |  |  |  |  |  |  |  |  |
|                                                                                                    |                                                                                                    |                                                                                                    |  |  |  |  |  |  |  |  |
| Untagged VLANs:                                                                                                    | (VLAN Range; Example: 1,3,5-10)                                                                                                    |                                                                                                    |  |  |  |  |  |  |  |  |
| Tagged VLANs:                                                                                                    | (VLAN Range; Example: 1,3,5-10)                                                                                                    |                                                                                                    |  |  |  |  |  |  |  |  |
| Forbidden VLANs:                                                                                                    | (VLAN Range; Example: 1,3,5-10)                                                                                                    | -                                                                                                    |  |  |  |  |  |  |  |  |

Passaggio 6. Fare quindi clic su **Applica** per salvare le modifiche.

Nota: Ripetere i passaggi da 2 a 6 se si hanno più interfacce da configurare.

| 🗋 Edit VLAN Membership - Goog                                          | Jle Chrome                                                                                                    | - | × |
|------------------------------------------------------------------------|----------------------------------------------------------------------------------------------------|---|---|
| A Not secure https://192.1                                             | 68.1.101/cs4f6592d0/vmember/porttovlanmembership_e_jq.htm                                                                             |   |   |
| Tagged VLANs:                                                          | All VLANs                                                                                                    |   | - |
|                                                                        | User Defined 1, 10-20     (VLAN Range; Example: 1,3,5-10)                                                                             |   |   |
| The following settings are for the not take effect until the interface | e inactive interface VLAN modes. these effects will be saved, but will<br>VLAN mode is changed in the VLAN Interface Settings screen. |   |   |
| Access Mode Membership                                                 |                                                                                                    |   |   |
| Access VLAN ID:                                                        | 1 •                                                                                                    |   |   |
| Multicast TV VLAN:                                                     | None <b>T</b>                                                                                                    |   |   |
| General Mode Membership                                                |                                                                                                    |   |   |
| Untagged VLANs:                                                        | (VLAN Range; Example; 1,3,5-10)                                                                                                    |   |   |
| Tagged VLANs:                                                          | (VLAN Range; Example: 1,3,5-10)                                                                                                    |   |   |
| Forbidden VLANs:                                                       | (VLAN Range; Example: 1,3,5-10)                                                                                                    |   |   |
| General PVID:                                                          | 1 •                                                                                                    |   |   |
| Customer Mode Membership                                               |                                                                                                    |   |   |
| Customer VLAN ID:                                                      | None <b>v</b>                                                                                                    |   |   |
| Customer Multicast VLANs:                                              | (VLAN Range; Example: 1,3,5-10)                                                                                                    |   |   |
| Apply Close                                                            |                                                                                                    |   |   |

Passaggio 7. Premere il pulsante **Save** nella parte superiore della finestra per salvare la configurazione nel file della configurazione di avvio.

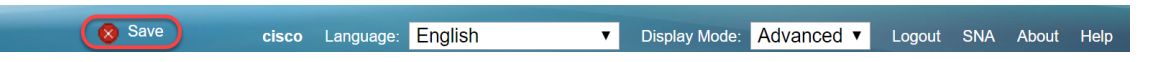

#### Configurazione delle impostazioni GVRP sullo switch non attivo

Passaggio 1. Accedere alla pagina di configurazione Web dello switch non attivo e selezionare **Gestione VLAN > Impostazioni GVRP**. Si apre la pagina *GVRP Settings*.

**Nota:** Poiché gli switch non attivi non sono collegati allo switch attivo, l'indirizzo IP predefinito è 192.168.1.254. Per connettersi, è necessario che il PC abbia un indirizzo IP statico nella rete.

| cisco SG550X-2                         | 4 24     | -Port Gi                                             | gabit S    | tackable        | e Manageo    | l Switch     | cisco Language: English 🔹 | Display Mode: Advanced | Logout SN | IA About | Help<br>Q |  |  |  |
|----------------------------------------|----------|------------------------------------------------------|------------|-----------------|--------------|--------------|---------------------------|------------------------|-----------|----------|-----------|--|--|--|
| Getting Started                        | G        | VRP Setti                                            | nas        |                 |              |              |                           |                        |           |          | -         |  |  |  |
| Dashboard                              |          |                                                      | -          |                 |              |              |                           |                        |           |          |           |  |  |  |
| Configuration Wizards                  | 0        | WRP Global S                                         | tatus: 📃 E | nable           |              |              |                           |                        |           |          |           |  |  |  |
| Search                                 |          |                                                      |            |                 |              |              |                           |                        |           |          |           |  |  |  |
| Status and Statistics                  |          | Apply                                                | Cancel     | J               |              |              |                           |                        |           |          |           |  |  |  |
| Port Management                        | G        | GVRP Setting Table Showing 1-28 of 28 All V per page |            |                 |              |              |                           |                        |           |          |           |  |  |  |
| Smartport                              |          |                                                      | T          | the Bust of the |              |              |                           |                        |           | P P-0-   |           |  |  |  |
| VI AN Management                       | F        | ilter: Interface                                     | Type equal | s to Port of Ur | nit 1 V Go   |              |                           |                        |           |          |           |  |  |  |
| VI AN Settings                         |          | Entry No.                                            | Interface  | GVRP State      | Dynamic VLAN | GVRP         |                           |                        |           |          |           |  |  |  |
| Interface Settings                     |          |                                                      |            |                 | Creation     | Registration |                           |                        |           |          |           |  |  |  |
| Port to VLAN                           |          | ) 1                                                  | GE1        | Disabled        | Enabled      | Enabled      |                           |                        |           |          |           |  |  |  |
| Port VLAN Membership                   |          | ) 2                                                  | GE2        | Disabled        | Enabled      | Enabled      |                           |                        |           |          |           |  |  |  |
| VLAN Translation                       |          | 3                                                    | GE3        | Disabled        | Enabled      | Enabled      |                           |                        |           |          |           |  |  |  |
| OVRP Settings                          |          | ) 4                                                  | GE4        | Disabled        | Enabled      | Enabled      |                           |                        |           |          |           |  |  |  |
| VLAN Groups                            |          | 5                                                    | GE5        | Disabled        | Enabled      | Enabled      |                           |                        |           |          |           |  |  |  |
| Voice VLAN                             |          | ) 6                                                  | GE6        | Disabled        | Enabled      | Enabled      |                           |                        |           |          |           |  |  |  |
| Access Port Multicast TV V             |          | 7                                                    | GE7        | Disabled        | Enabled      | Enabled      |                           |                        |           |          |           |  |  |  |
| Customer Port Multicast TV             |          | 8                                                    | GE8        | Disabled        | Enabled      | Enabled      |                           |                        |           |          |           |  |  |  |
| <ul> <li>Spanning Tree</li> </ul>      |          | 9                                                    | GE9        | Disabled        | Enabled      | Enabled      |                           |                        |           |          |           |  |  |  |
| <ul> <li>MAC Address Tables</li> </ul> |          | 10                                                   | GE10       | Disabled        | Enabled      | Enabled      |                           |                        |           |          |           |  |  |  |
| <ul> <li>Multicast</li> </ul>          |          | 11                                                   | GE11       | Disabled        | Enabled      | Enabled      |                           |                        |           |          |           |  |  |  |
| <ul> <li>IP Configuration</li> </ul>   | •        | ) 12                                                 | GE12       | Disabled        | Enabled      | Enabled      |                           |                        |           |          |           |  |  |  |
| < →                                    |          | 13                                                   | GE13       | Disabled        | Enabled      | Enabled      |                           |                        |           | _        | -         |  |  |  |
| © 2011-2017 Cisco Systems, Inc.        | All Righ | ts Reserved.                                         |            |                 |              |              |                           |                        |           |          |           |  |  |  |

Procedere con la configurazione come descritto nella sezione: <u>Configurare le impostazioni GVRP</u> <u>su SG550X-24 (attivo)</u> per entrambi gli switch non. Configurare solo la porta da collegare allo switch SG550X-24 attivo. In questo esempio, entrambi gli switch non attivi usano la porta 24 per connettersi allo switch attivo.

#### Configurazione delle impostazioni dell'interfaccia sullo switch non

#### attivo SG550X-24

Passaggio 1. Passare a **Gestione VLAN > Impostazioni interfaccia**. Si apre la pagina *Interface Settings* (Impostazioni interfaccia).

**Nota:** Poiché gli switch non attivi non sono collegati allo switch attivo, l'indirizzo IP predefinito è 192.168.1.254. Per connettersi, è necessario che il PC abbia un indirizzo IP statico nella rete.

| cisco SG550X-24                                | 24-       | Port Gi        | gabit S    | Stackable M         | lanaged   | cisc<br>Switch        | o Langu | age: Engl | ish          | <ul> <li>Display Mode:</li> </ul> | Advanced •   | Logout    | SNA About                    | Help<br>Q |
|------------------------------------------------|-----------|----------------|------------|---------------------|-----------|-----------------------|---------|-----------|--------------|-----------------------------------|--------------|-----------|------------------------------|-----------|
| Getting Started  Dashboard                     | Inte      | erface Se      | ettings    |                     |           |                       |         |           |              |                                   |              |           |                              | -         |
| Configuration Wizards                          | Glo       | obal Ethertype | e Tagging: | Dot1q - 8100        |           |                       |         |           |              |                                   |              |           |                              |           |
| Search                                         |           |                |            | Dot1ad - 88a8       |           |                       |         |           |              |                                   |              |           |                              |           |
| <ul> <li>Status and Statistics</li> </ul>      |           |                |            | 9100                |           |                       |         |           |              |                                   |              |           |                              |           |
| <ul> <li>Administration</li> </ul>             |           |                |            | 9200                |           |                       |         |           |              |                                   |              |           |                              |           |
| <ul> <li>Port Management</li> </ul>            |           | Annha          | Canaal     |                     |           |                       |         |           |              |                                   |              |           |                              |           |
| Smartport                                      |           | Abbia          | Cancer     | J                   |           |                       |         |           |              |                                   |              |           |                              |           |
| <ul> <li>VLAN Management</li> </ul>            | Inte      | erface Settin  | gs Table   |                     |           |                       |         |           |              |                                   | Showing 1-28 | of 28 All | <ul> <li>per page</li> </ul> |           |
| VLAN Settings<br>Interface Settings            | Filt      | er: Interface  | Type equal | s to Port of Unit 1 | Go        |                       |         |           |              |                                   |              |           |                              |           |
| Port to VLAN                                   |           | Entry No.      | Interface  | Switchport Mode     | Interface | Ethertype Tagging     | Frame   | Ingress   | Primary VLAN | Secondary VLANs                   |              |           |                              |           |
| Port VLAN Membership                           |           |                |            |                     | VLAN Mode |                       | Туре    | Filtering |              |                                   |              |           |                              |           |
| VLAN Translation<br>Drivete VI AN Settinge     |           | 1              | GE1        | Layer 2             | Access    | Dot1q - 8100 (Global) | N/A     | N/A       |              |                                   |              |           |                              |           |
| GVRP Settings                                  | 0         | 2              | GE2        | Layer 2             | Access    | Dot1q - 8100 (Global) | N/A     | N/A       |              |                                   |              |           |                              |           |
| VLAN Groups                                    |           | 3              | GE3        | Layer 2             | Access    | Dot1q - 8100 (Global) | N/A     | N/A       |              |                                   |              |           |                              |           |
| ▶ Voice VLAN                                   |           | 4              | GE4        | Layer 2             | Access    | Dot1q - 8100 (Global) | N/A     | N/A       |              |                                   |              |           |                              |           |
| <ul> <li>Access Port Multicast TV V</li> </ul> |           | 5              | GE5        | Layer 2             | Access    | Dot1g - 8100 (Global) | N/A     | N/A       |              |                                   |              |           |                              |           |
| <ul> <li>Customer Port Multicast TV</li> </ul> |           | 6              | GE6        | Laver 2             | Access    | Dot1g - 8100 (Global) | N/A     | N/A       |              |                                   |              |           |                              |           |
| Spanning Tree                                  |           | 7              | GE7        | Laver 2             | Access    | Dot1g - 8100 (Global) | N/A     | N/A       |              |                                   |              |           |                              |           |
| MAC Address Tables                             |           | 8              | GE8        | Laver 2             | Access    | Dot1g - 8100 (Global) | N/A     | N/A       |              |                                   |              |           |                              |           |
| <ul> <li>Multicast</li> </ul>                  |           | 9              | GE9        | Laver 2             | Access    | Dotta - 8100 (Global) | N/A     | N/A       |              |                                   |              |           |                              |           |
| <ul> <li>IP Configuration</li> </ul>           |           | 10             | GE10       | Lover 2             | Access    | Dotta 8100 (Global)   | NVA     | N/A       |              |                                   |              |           |                              |           |
| < →                                            |           | 10             | 0210       | Layor 2             | A00035    | Dorrq - 0100 (Global) | 19/A    | IN/A      |              |                                   |              |           |                              | -         |
| © 2011-2017 Cisco Systems, Inc. A              | II Rights | Reserved.      |            |                     |           |                       |         |           |              |                                   |              |           |                              |           |

Procedere con la stessa procedura utilizzata per configurare: <u>Come configurare le impostazioni</u> <u>dell'interfaccia su SG550X-24 (attivo)</u> su entrambi gli switch non compatibili. Configurare come porta trunk solo la porta collegata allo switch attivo. Nell'esempio, il protocollo GE24 è configurato come trunk per entrambi gli switch.

#### **Verifica**

Prima di verificare che il protocollo GVRP funzioni, è necessario eseguire alcuni passaggi aggiuntivi. Attenersi alle ultime istruzioni seguenti:

Passaggio 1. Collegare il cavo dello switch non attivo allo switch attivo.

**Nota:** Nell'esempio, verrà connessa una delle porte non attive SG550X-24 (porta 24) all'SG550X-24 (porta 23) attivo.

Passaggio 2. Collegare il cavo dal secondo switch non attivo allo switch attivo.

**Nota:** Nell'esempio, verrà eseguita la connessione dell'altro SG550X-24 (porta 24) non attivo all'SG550X-24 (porta 24) attivo.

**Nota:** se non si visualizzano le VLAN create automaticamente dal GVRP in **Gestione VLAN > Crea VLAN.** Potrebbe essere necessario riavviare gli switch.

Passaggio 3. Selezionare VLAN Management > Create VLAN sullo switch non attivo per verificare se la VLAN 10-20 è stata creata.

| cisco SG550X-24                                                    | 4 2     | 4-1  | <sup>⊃</sup> ort Gi | igabit Sta | ackable     | Managed Sw           | cis<br>itch | o Language: English | * | Display Mode | Advanced V | Logout    | SNA  | About    | Help<br><b>Q</b> |
|--------------------------------------------------------------------|---------|------|---------------------|------------|-------------|----------------------|-------------|---------------------|---|--------------|------------|-----------|------|----------|------------------|
| Getting Started  Dashboard                                         | ١       | /LA  | N Settir            | ngs        |             |                      |             |                     |   |              |            |           |      |          |                  |
| Configuration Wizards                                              |         | VLA  | N Table             |            |             |                      |             |                     |   |              | Showing 1  | -12 of 12 | 50 🔻 | per page |                  |
| Search                                                             | U.      |      | VLAN ID VLAN Name   |            | Originators | VLAN Interface State | Link Status |                     |   |              |            |           |      |          | 11               |
| Status and Statistics                                              |         |      |                     |            |             |                      | SNMP Traps  |                     |   |              |            |           |      |          |                  |
| Administration                                                     |         |      | 1                   |            | Default     | Enabled              | Enabled     |                     |   |              |            |           |      |          |                  |
| Port Management                                                    | Ш       |      | 10                  |            | GVRP        | Enabled              | Enabled     |                     |   |              |            |           |      |          |                  |
| <ul> <li>Smartport</li> </ul>                                      |         |      | 11                  |            | GVRP        | Enabled              | Enabled     |                     |   |              |            |           |      |          |                  |
| <ul> <li>VLAN Management</li> </ul>                                | Ш       |      | 12                  |            | GVRP        | Enabled              | Enabled     |                     |   |              |            |           |      |          |                  |
| VLAN Settings                                                      |         |      | 13                  |            | GVRP        | Enabled              | Enabled     |                     |   |              |            |           |      |          |                  |
| Interface Settings                                                 | H.      |      | 14                  |            | GVRP        | Enabled              | Enabled     |                     |   |              |            |           |      |          |                  |
| Port to VLAN<br>Port VLAN Membership                               |         |      | 15                  |            | GVRP        | Enabled              | Enabled     |                     |   |              |            |           |      |          | 11               |
| <ul> <li>VLAN Translation</li> </ul>                               |         |      | 16                  |            | GVRP        | Enabled              | Enabled     |                     |   |              |            |           |      |          |                  |
| Private VLAN Settings                                              | L.      |      | 17                  |            | GVRP        | Enabled              | Enabled     |                     |   |              |            |           |      |          | 11               |
| GVRP Settings                                                      | H.      |      | 18                  |            | GVRP        | Enabled              | Enabled     |                     |   |              |            |           |      |          |                  |
| VLAN Groups                                                        | L.      |      | 19                  |            | GVRP        | Enabled              | Enabled     |                     |   |              |            |           |      |          | 11               |
| <ul> <li>Voice VLAN</li> <li>Access Port Multicast TV V</li> </ul> | H.      |      | 20                  |            | GVRP        | Enabled              | Enabled     |                     |   |              |            |           |      |          |                  |
| <ul> <li>Customer Port Multicast Tv</li> </ul>                     |         |      | Add                 | Edit       | Doloto      |                      |             |                     |   |              |            |           |      |          | 11               |
| Spanning Tree                                                      | 14      | _    | Auu                 | Edit       | Delete      |                      |             |                     |   |              |            |           |      |          | - 1              |
| MAC Address Tables                                                 |         |      |                     |            |             |                      |             |                     |   |              |            |           |      |          |                  |
| Multicast                                                          |         |      |                     |            |             |                      |             |                     |   |              |            |           |      |          |                  |
| <ul> <li>IP Configuration</li> </ul>                               |         |      |                     |            |             |                      |             |                     |   |              |            |           |      |          |                  |
|                                                                    |         |      |                     |            |             |                      |             |                     |   |              |            |           |      |          |                  |
| © 2011-2017 Cisco Systems, Inc. A                                  | All Rig | ghts | Reserved.           |            |             |                      |             |                     |   |              |            |           |      |          |                  |

Passaggio 4. Selezionare **Status and Statistics > View Log > RAM Memory** e verificare se il GVRP ha creato la VLAN 10-20 per entrambi gli switch non attivi.

| cisco SG550X-24                    | 2    | 24-Port C      | Gigabit Stackal      | ole Mana      | cisco Language: English v<br>ged Switch                     | Display Mode: | Advanced • | Logout | SNA | About | Help<br><b>Q</b> |
|------------------------------------|------|----------------|----------------------|---------------|-------------------------------------------------------------|---------------|------------|--------|-----|-------|------------------|
| Getting Started                    |      | 2147483587     | 2017-Aug-20 06:28:44 | Informational | %VLAN-I-GVRPAddVlan: Dynamic VLAN Vlan 20 was added by GVRP |               |            |        |     |       |                  |
| Dashboard                          |      | 2147483588     | 2017-Aug-20 06:28:44 | Informational | %LINK-I-Up: Vian 20                                         |               |            |        |     |       |                  |
| Configuration Wizards              |      | 2147483589     | 2017-Aug-20 06:28:44 | Informational | %VLAN-I-GVRPAddVlan: Dynamic VLAN Vlan 19 was added by GVRP |               |            |        |     |       |                  |
| Search                             |      | 2147483590     | 2017-Aug-20 06:28:44 | Informational | %LINK-I-Up: Vlan 19                                         |               |            |        |     |       |                  |
| ✓ Status and Statistics            |      | 2147483591     | 2017-Aug-20 06:28:44 | Informational | %VLAN-I-GVRPAddVlan: Dynamic VLAN Vlan 18 was added by GVRP |               |            |        |     |       |                  |
| System Summary                     |      | 2147483592     | 2017-Aug-20 06:28:44 | Informational | %LINK-I-Up: Vlan 18                                         |               |            |        |     |       |                  |
| CPU Utilization                    |      | 2147483593     | 2017-Aug-20 06:28:44 | Informational | %VLAN-I-GVRPAddVlan: Dynamic VLAN Vlan 17 was added by GVRP |               |            |        |     |       |                  |
| Port Utilization                   |      | 2147483594     | 2017-Aug-20 06:28:44 | Informational | %LINK-I-Up: Vlan 17                                         |               |            |        |     |       |                  |
| Interface                          |      | 2147483595     | 2017-Aug-20 06:28:44 | Informational | %VLAN-I-GVRPAddVlan: Dynamic VLAN Vlan 16 was added by GVRP |               |            |        |     |       |                  |
| GVRP                               |      | 2147483596     | 2017-Aug-20 06:28:44 | Informational | %LINK-I-Up: Vian 16                                         |               |            |        |     |       |                  |
| 802.1x EAP                         |      | 2147483597     | 2017-Aug-20 06:28:44 | Informational | %VLAN-I-GVRPAddVlan: Dynamic VLAN Vlan 15 was added by GVRP |               |            |        |     |       |                  |
| ACL                                |      | 2147483598     | 2017-Aug-20 06:28:44 | Informational | %LINK-I-Up: Vlan 15                                         |               |            |        |     |       |                  |
| TCAM Utilization                   |      | 2147483599     | 2017-Aug-20 06:28:44 | Informational | %VLAN-I-GVRPAddVlan: Dynamic VLAN Vlan 14 was added by GVRP |               |            |        |     |       |                  |
| Bealth and Power     SPAN & RSPAN  |      | 2147483600     | 2017-Aug-20 06:28:44 | Informational | %LINK-I-Up: Vian 14                                         |               |            |        |     |       |                  |
| <ul> <li>Diagnostics</li> </ul>    |      | 2147483601     | 2017-Aug-20 06:28:44 | Informational | %VLAN-I-GVRPAddVlan: Dynamic VLAN Vlan 13 was added by GVRP |               |            |        |     |       |                  |
| ▶ RMON                             |      | 2147483602     | 2017-Aug-20 06:28:44 | Informational | %LINK-I-Up: Vlan 13                                         |               |            |        |     |       |                  |
| ▶ sFlow                            |      | 2147483603     | 2017-Aug-20 06:28:44 | Informational | %VLAN-I-GVRPAddVlan: Dynamic VLAN Vlan 12 was added by GVRP |               |            |        |     |       |                  |
| ▼ View Log                         |      | 2147483604     | 2017-Aug-20 06:28:44 | Informational | %LINK-I-Up: Vlan 12                                         |               |            |        |     |       |                  |
| Flash Memory                       |      | 2147483605     | 2017-Aug-20 06:28:44 | Informational | %VLAN-I-GVRPAddVlan: Dynamic VLAN Vlan 11 was added by GVRP |               |            |        |     |       |                  |
| Administration                     |      | 2147483606     | 2017-Aug-20 06:28:44 | Informational | %LINK-I-Up: Vlan 11                                         |               |            |        |     |       |                  |
| Port Management                    |      | 2147483607     | 2017-Aug-20 06:28:44 | Informational | %VLAN-I-GVRPAddVlan: Dynamic VLAN Vlan 10 was added by GVRP |               |            |        |     |       |                  |
| ► Smartport -                      |      | 2147483608     | 2017-Aug-20 06:28:44 | Informational | %LINK-I-Up: Vlan 10                                         |               |            |        |     |       | -                |
| < >>                               | 4    |                |                      |               |                                                             |               |            |        |     |       | •                |
| © 2011-2017 Cisco Systems, Inc. Al | II R | ights Reserved |                      |               |                                                             |               |            |        |     |       |                  |

## **Conclusioni**

Configurazione delle VLAN dinamiche e della porta Smart automatica completata.

Per visualizzare i video correlati, vedere i seguenti link:

Configurazione del protocollo GVRP (Generic VLAN Registration Protocol) su Cisco RV345

**Configurazione Smartport**